## **GETEILTER KARTENBILDSCHIRM**

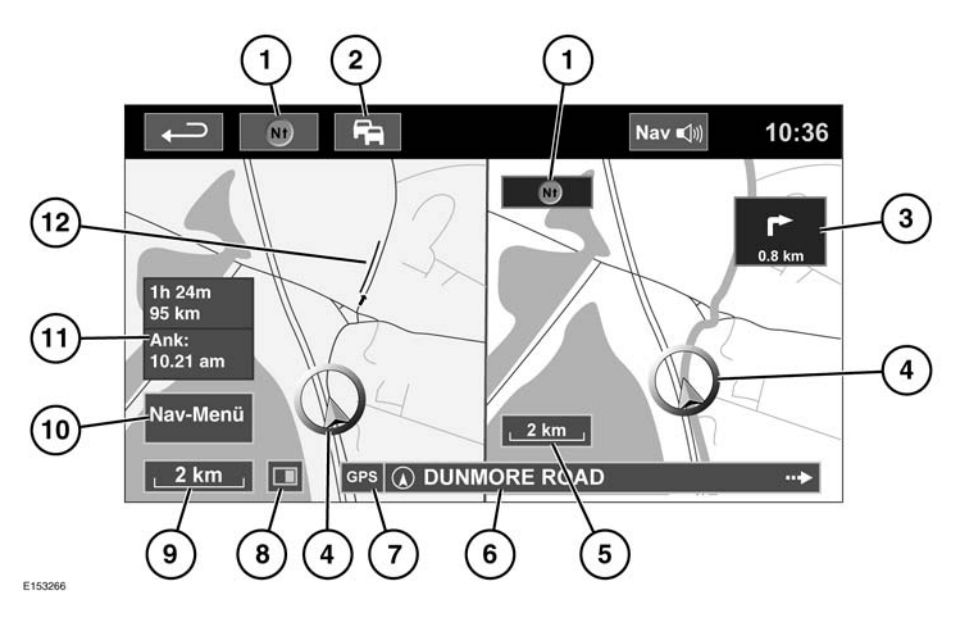

- Kompass (immer nach Norden ausgerichtet): Drücken, um zwischen folgenden Kartenstilen auszuwählen: Norden oben, Fahrtrichtung oben oder Vogelperspektive.
- TMC-Signal (Verkehrsfunkkanal): Wenn kein diagonaler Balken angezeigt wird, wird ein Signal empfangen; ist ein Balken zu sehen, wird kein Signal empfangen. Die Farbe des Symbols ändert sich entsprechend des Status des Verkehrs entlang der Route.
- Anzeige der nächsten Fahrtrichtung: Wurde die Kreuzungskartenansicht ausgeschaltet, zum erneuten Aufrufen das Symbol berühren.
- 4. Aktuelle Fahrzeugposition und Fahrtrichtung
- 5. Rechte Kartenansicht, Maßstab/Zoom-Einstellung
- 6. Aktuelle Position

- 7. GPS-Signalanzeige: Die Anzeige erscheint nur, wenn kein Empfang besteht.
- 8. Bildschirmmodus
- 9. Linke Kartenansicht, Maßstab/Zoom-Einstellung
- **10.** Öffnet den Navigationsmenü-Bildschirm 1 von 2.
- **11.** Entfernung/Zeit/ETA (Geschätzte Ankunftszeit) zum Ziel.
- 12. TMC-Ereignis (Verkehrsstau)

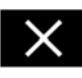

Berühren, um die Kreuzungs- und Autobahnkreuz-Ansicht zu schließen. Nach dem Schließen wird die zuvor dargestellte Karte angezeigt.